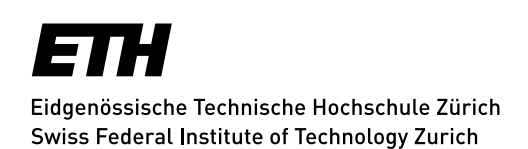

# **Konfiguration Shared-Mailbox mit IMAP**

In diesem Dokument wird beschrieben wie eine Shared-Mailbox über IMAP in verschiedenen Clients eingebunden wird. Diese Beschreibung kann je nach Client und Version abweichen. Der Grundsatz ist aber identisch.

## Erklärung zur Syntax in diesem Dokument

<User@ethz.ch/SharedMBXAlias> - mit User ist der ETH-Username bzw. der Loginname (UPN) des Benutzers gemeint.

Mit SharedMBXAlias ist der Alias-Name der freigegebenen Mailbox gemeint. (Nicht die E-Mailadresse.)

Ausgangslage ist, dass Sie Ihr persönliches Konto bereits eingerichtet haben.

## Mac Mail

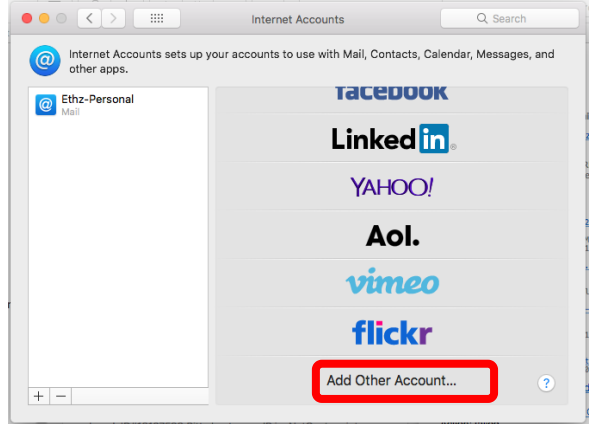

Abbildung 1

| Add a Mail account   To get started, fill out the following information: |                     |  |
|--------------------------------------------------------------------------|---------------------|--|
| Name:                                                                    | Shared Mailbox Name |  |
| Email Address:                                                           | sharedMBX@ethz.ch   |  |
| Password:                                                                | •••••               |  |
| Cancel                                                                   | Back Sign In        |  |

Abbildung 2

Fügen Sie ein neues Konto hinzu im Menü «Mail» - «Accounts…» wählen Sie «Add Other Account…» und anschliessend «Mail account…».

Name: Anzeigename der Shared-Mailbox

Email Address: SharedMBX@ethz.ch

Passwort: Passwort des berechtigten Users@ethz.ch

«Sign In» klicken.

| Email Address:        | sharedMBX@ethz.ch                          |
|-----------------------|--------------------------------------------|
| User Name:            | User@ethz.ch/sharedMBXAlias                |
| Password:             | •••••                                      |
| Account Type:         | IMAP ᅌ                                     |
| Incoming Mail Server: | mail.ethz.ch                               |
| Outgoing Mail Server: | mail.ethz.ch                               |
|                       | Unable to verify account name or password. |
| Cancel                | Back Sign In                               |
|                       |                                            |

Abbildung 3

| Email Address:        | sharedMBX@ethz.ch                         |
|-----------------------|-------------------------------------------|
| User Name:            | User@ethz.ch/sharedMBXAlias               |
| Password:             | •••••                                     |
| Account Type:         | ІМАР                                      |
| Incoming Mail Server: | mail.ethz.ch                              |
| Outgoing Mail Server: | mail.ethz.ch                              |
|                       | Unable to verify account name or password |
| Cancel                | Back                                      |

#### Abbildung 4

| Select the apps you wa | ant to use with this account: |
|------------------------|-------------------------------|
| 🗹 💽 Mail               |                               |
| Notes                  |                               |
| Cancel                 | Back Done                     |

### Abbildung 5

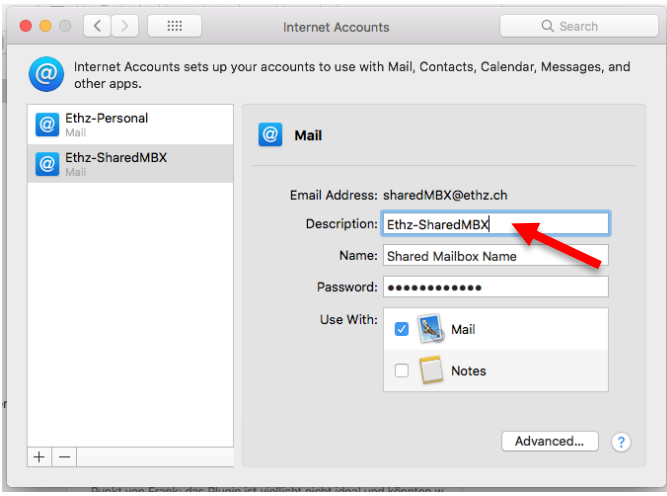

Abbildung 6

Nun die folgenden Felder ausfüllen.

User Name: <User@ethz.ch/SharedMBXAlias>

Incoming Mail Server: mail.ethz.ch Outgoing Mail Server: mail.ethz.ch

Und «Sign In» klicken.

Nach einem Moment warten bitte auf «Next» klicken.

«Notes» deaktivieren und «Done» klicken.

Eventuell Fenster für erneute Passwort-Abfrage mit «Cancel» schliessen.

«Description» sinngemäss ausfüllen, der Name dient zur lokalen Unterscheidung zur persönlichen Mailbox.

Fenster schliessen.

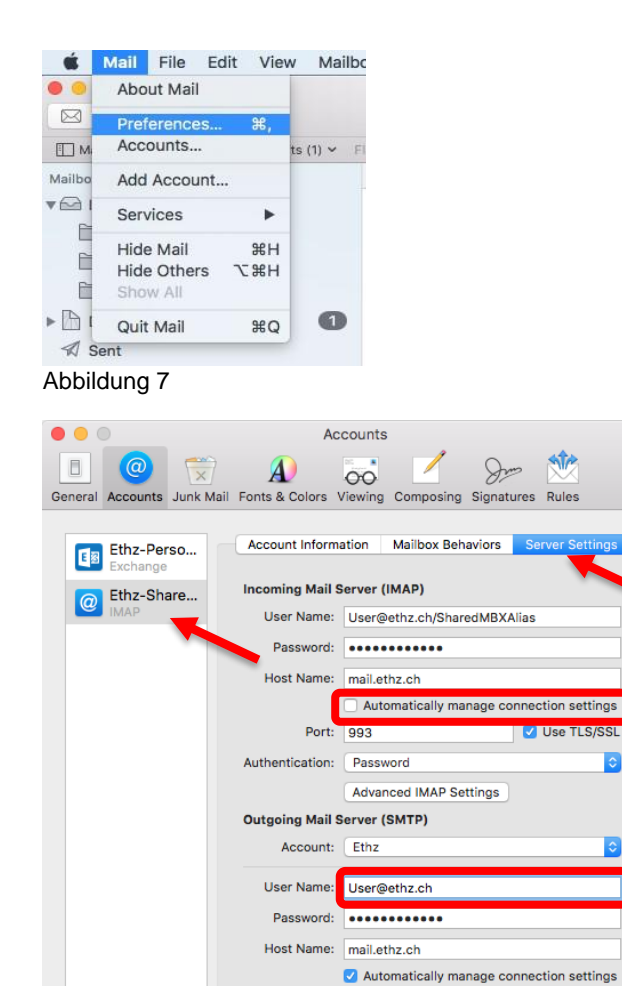

Save

?

Menü «Mail» - «Preferences...» öffnen.

Eintrag der Shared Mailbox wählen, dann auf den Reiter «Server Settings» wechseln.

Bei «Incoming Mail Server (IMAP)» «Automatic manage connection settings» deaktivieren.

Bei «Outgoing Mail Server (SMTP)» «User Name» das «/SharedMBX» entfernen.

Auf «Save» klicken. Nun erscheint «Verifying Server Settings»

Die App über Menü «Mail» - «Quit Mail» schliessen und erneut starten.

Abbildung 8

+ -

Versiondatum: 25.11.2019